## PDF を A3・A4 等の用紙に等倍で印刷する方法(参考)

亀山市 産業建設部 都市整備課都市計画グループ

1. インターネットブラウザ(もしくは Adobe Reader) で PDF を表示します。

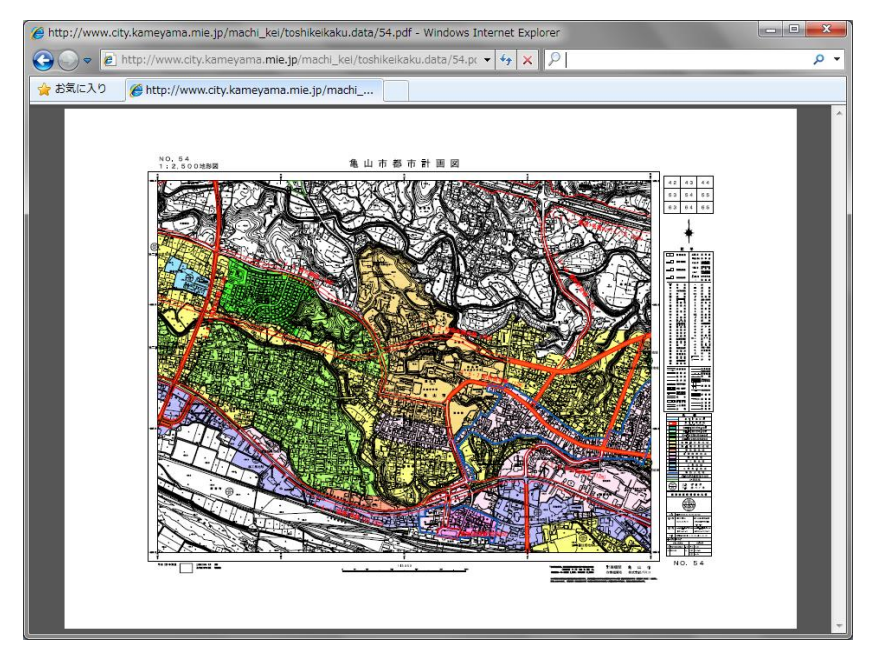

2. PDF 地図を拡大してください。

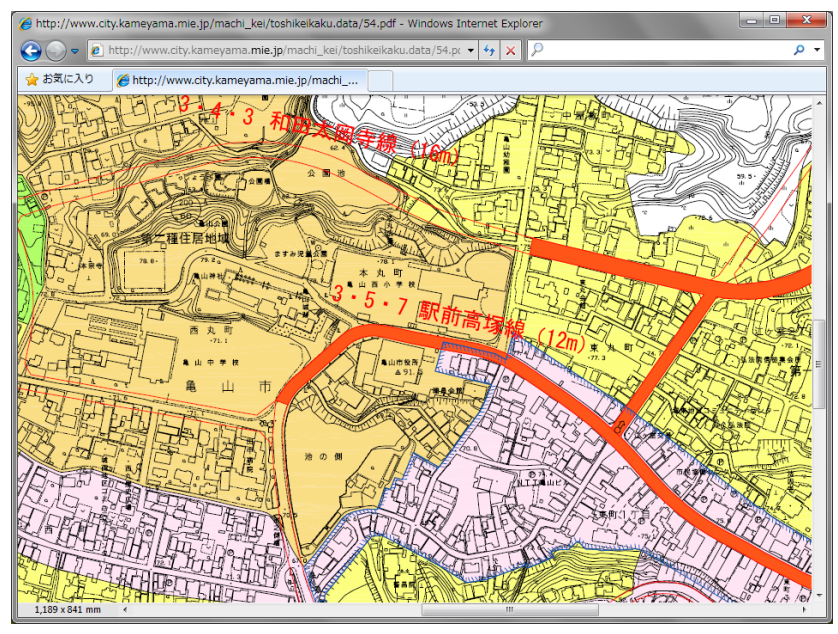

(拡大・縮小する方法1:それぞれ下図の赤枠内を操作する)

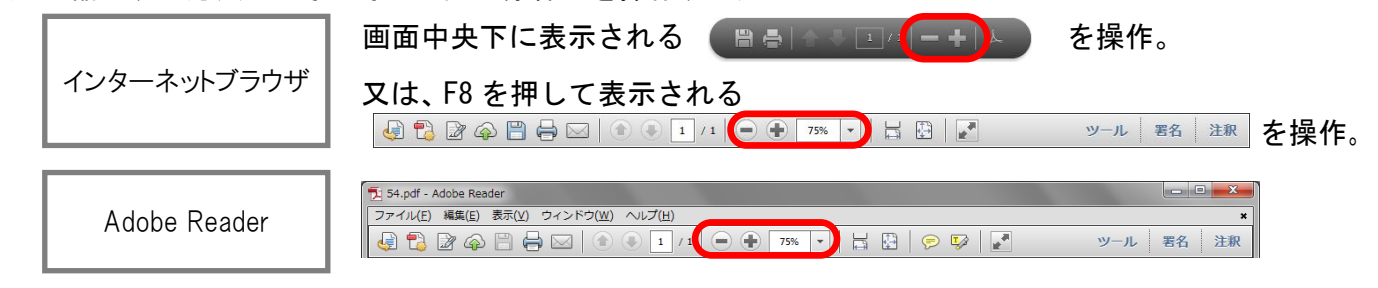

(拡大・縮小する方法2:図上で『ctrl』を押しながら『+』で拡大、『-』で縮小) (拡大・縮小する方法3:図上で『ctrl』を押しながら『マウスのスクロールボタン』を動かす)

## 3. 印刷したい場所を中央に表示してください。

(任意の場所を表示させる方法1:スクロールバー(下図、破線で囲った部分)を動かす) (任意の場所を表示させる方法2:画面上で右クリック、『手のひらツール』を選択、 図をドラッグして移動する)

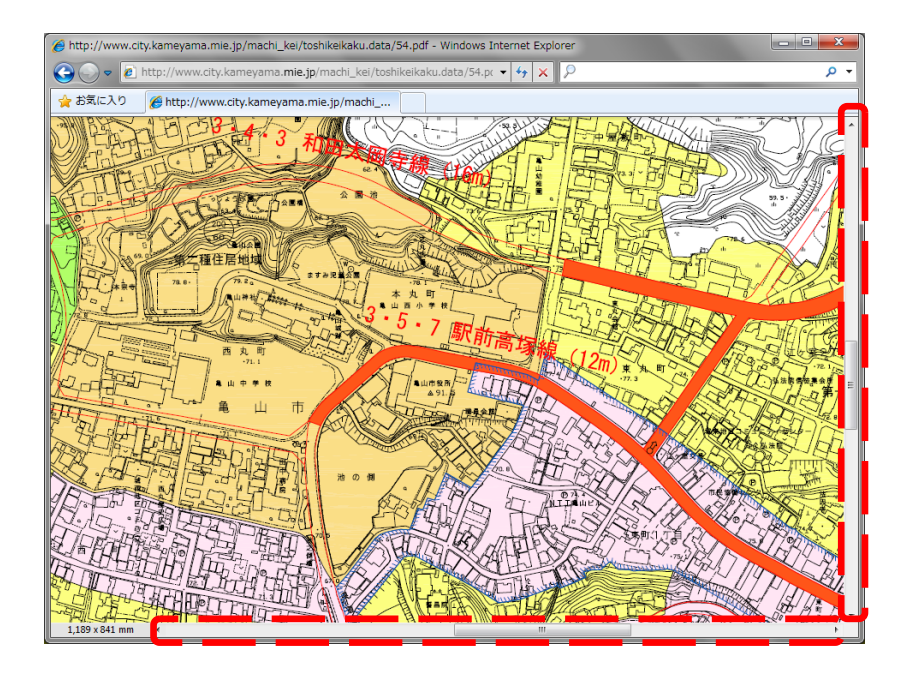

地図上で右クリックをすると 表示される下図より 「手のひらツール」を選択。 選択ツール(E) ✔ 手のひらツー マーキーズーム(<u>Z</u>) 前の画面(<u>∨</u>) Alt+<-右回転(R) Shift+Ctrl+: 印刷(P)... Ctrl+P 簡易検索(E) Ctrl+F 文書のプロパティ(D)... ナビゲーションパネルボタンを表示(日) ポインタが手のマークになったら 地図をドラッグして移動できます。

## 4. 印刷の設定

印刷ボタンを押してください。

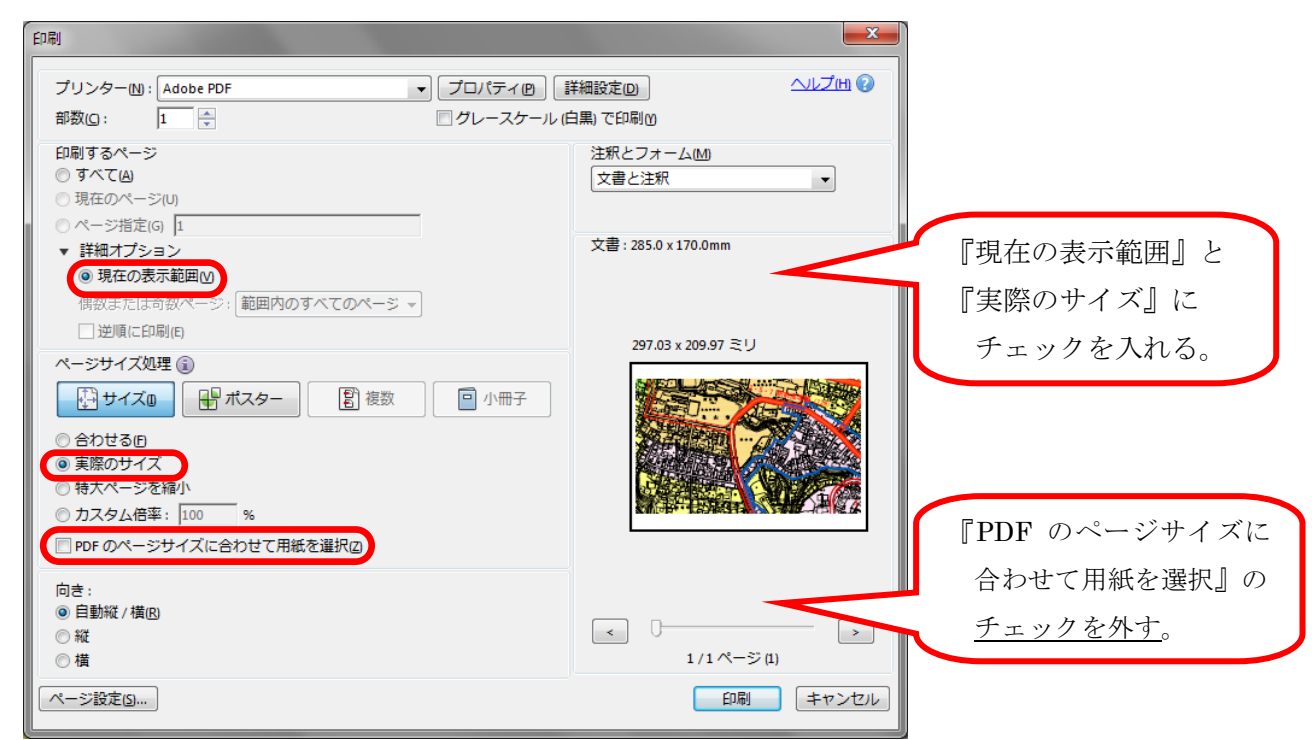

## 表示されているプレビューを確認してから 最後に『印刷』ボタンで印刷してください。